# vocaster hub

Použ í vateľ

Sprievodca

Verzia 1 Rozprávajte svoje prí behy

Focusrite.com

Prosí m čí tajte:

Ďakujeme, ž e ste si stiahli túto použí vateľ skú prí ručku.

Použ ili sme strojový preklad, aby sme sa uistili, ž e máme k dispozí cii použ í vateľ skú prí ruč ku vo vašom jazyku, ospravedlňujeme sa za prí padné chyby.

Ak by ste radšej videli anglickú verziu tejto použ í vateľ skej prí ručky na použ itie vlastného prekladateľ ského nástroja, nájdete ju na našej stránke na prevzatie:

## downloads.focusrite.com

downloads.novationmusic.com

OBSAH

# Obsah

| Ŵod3                                 |    |
|--------------------------------------|----|
| Pož iadavky na systém                | 3  |
| Inštalácia Vocaster Hub              | 3  |
| Rozlož enie Voster Hub               | 4  |
| Vocaster One                         | 4  |
| Vocaster dva                         | 4  |
| Kľ ú čové vlastnosti                 | 5  |
| Ovládanie vstupu mikrofónu           | 6  |
| Posuvní k a merač ú rovne mikrofónu  | 6  |
| Stlmiť                               | 7  |
| Vylepšiť                             |    |
| Auto Gain                            | 8  |
| 48 V                                 | 8  |
| Iné tlačidlá                         |    |
| Stlmenie reproduktora                | 8  |
| Sekcia Mix9                          |    |
| Posúvače a stlmenia                  | 9  |
| Kanály mixéra                        |    |
| Stránka nastavení                    | 10 |
| Aktualizuje sa                       | 10 |
| Aktualizácia softvéru Vocaster Hub   | 10 |
| Aktualizácia firmvéru vášho Vocaster | 10 |
| Vylepšenie parametrov predvolieb     | 11 |

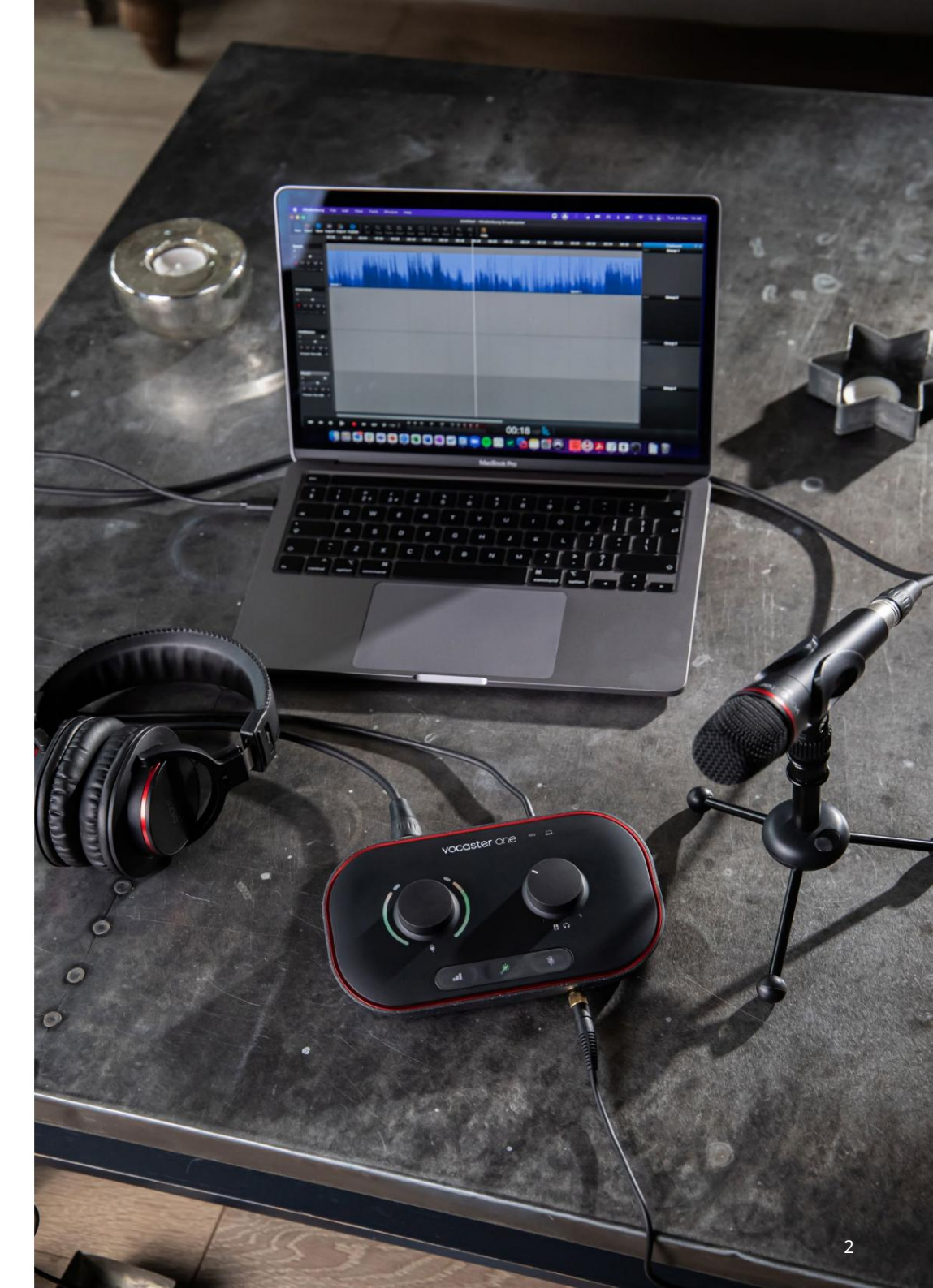

Povedz to svetu

# Úvod

Toto je Použ í vateľ ská prí ručka pre Vocaster Hub, softvérovú aplikáciu, ktorú použ í vate na ovládanie rozhrania Vocaster.

Táto použ í vateľ ská prí ručka popisuje softvér Vocaster Hub, ale pre viac informácií o vašom rozhraní Vocaster si budete musieť prečí tať tú to použ í vateľ skú prí ručku aj použ í vateľ skú prí ručku pre váš hardvér Vocaster.

Môž ete si stiahnuť Vocaster One a Vocaster Two User Guides od:

focusrite.com/downloads

Pož iadavky na systém

## dâlež ité

Navští vte nasledujú ci odkaz, kde nájdete aktuálne informácie o kompatibilite počí tača a operačného systému pre Vocaster Hub:

support.focusrite.com

# Inštalácia Vocaster Hub Vocaster Hub si môž ete nainštalovať na Windows a Mac. Pre stiahnutie a inštaláciu Vocaster Hub:

- 1. Prejdite na webovú stránku na sť ahovanie Focusrite:
- 2. Nájdite svoj Vocaster na webovej stránke Downloads.
- Stiahnite si Vocaster Hub pre váš operačný systém (Windows alebo Mac).
- Otvorte priečinok Downloads na svojom počí tač a dvakrát kliknite na inštalačný program Vocaster Hub.
- Podľ a pokynov na obrazovke nainštalujte Vocaster Hub. Ak inštalujete Vocaster Hub pre Windows, váš počí tač sa reštartuje.
- 6. Ak ešte nie je, pripojte rozhranie Vocaster k počí tač u pomocou kábla USB.

7. Otvorte Vocaster Hub a automaticky rozpozná váš Vocaster One alebo Vocaster Two.

Nevidí m svoj Vocaster v softvéri? Ak váš Vocaster nie je rozpoznaný vo Vocaster Hub, použ ite odkazy v softvéri a navští vte naše Centrum pomoci alebo kontaktujte náš tí m podpory.

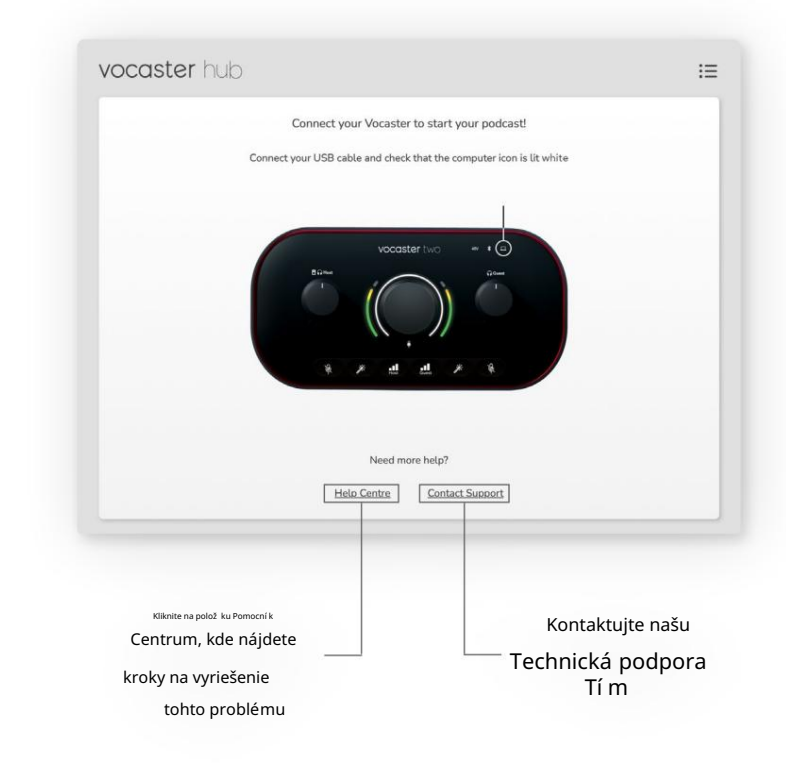

ÍVOD

#### Povedz to svetu

#### focusrite.com/downloads

ROZLOŽ ENIE VOCASTER HUB

# Rozlož enie Voster Hub

Rozlož enie Vocaster Hub sa lí ši v závislosti od rozhrania Vocaster, ktoré pripojí te k počí tač u.

Aj keď je rozlož enie odlišné, fungovanie kaž dej sekcie Vocaster Hub je rovnaké. Nasledujú ce diagramy znázorřujú rozlož enia pre Vocaster One a Vocaster Two. Vo zvyšku tejto použ í vateľ skej prí ručky použ ijeme sní mky obrazovky s pripojeným Vocaster Two a povieme vám, kedy sú funkcie iba Vocaster Two.

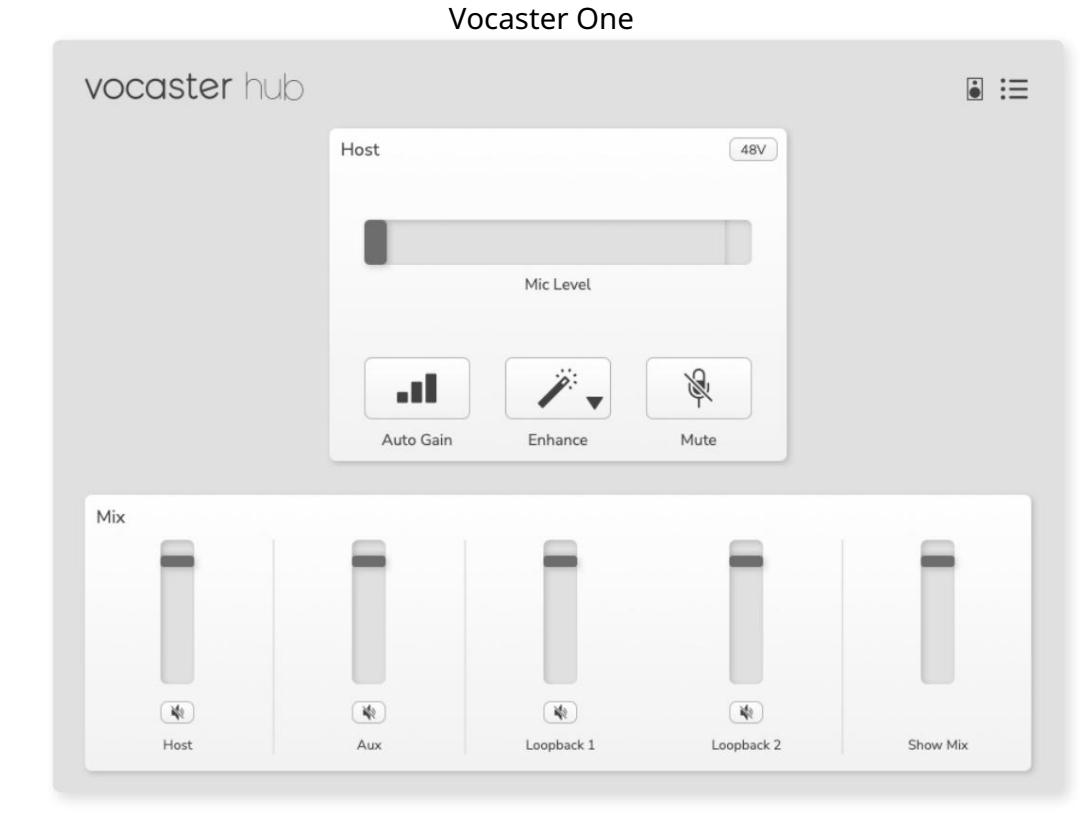

vocaster hub **i** :≡ Host 48V Guest 48V Mic Level Mic Level Se -R 1 -11 ..... w Mute Enhance Auto Gain Mute Enhance Auto Gain Mix 42 42 42 142 142 魏 Host Guest Aux Bluetooth Loopback 1 Loopback 2 Show Mix

Vocaster dva

#### Povedz to svetu

Machine Translated by Google

ROZLOŽ ENIE VOCASTER HUB

Kľ ú č ové vlastnosti

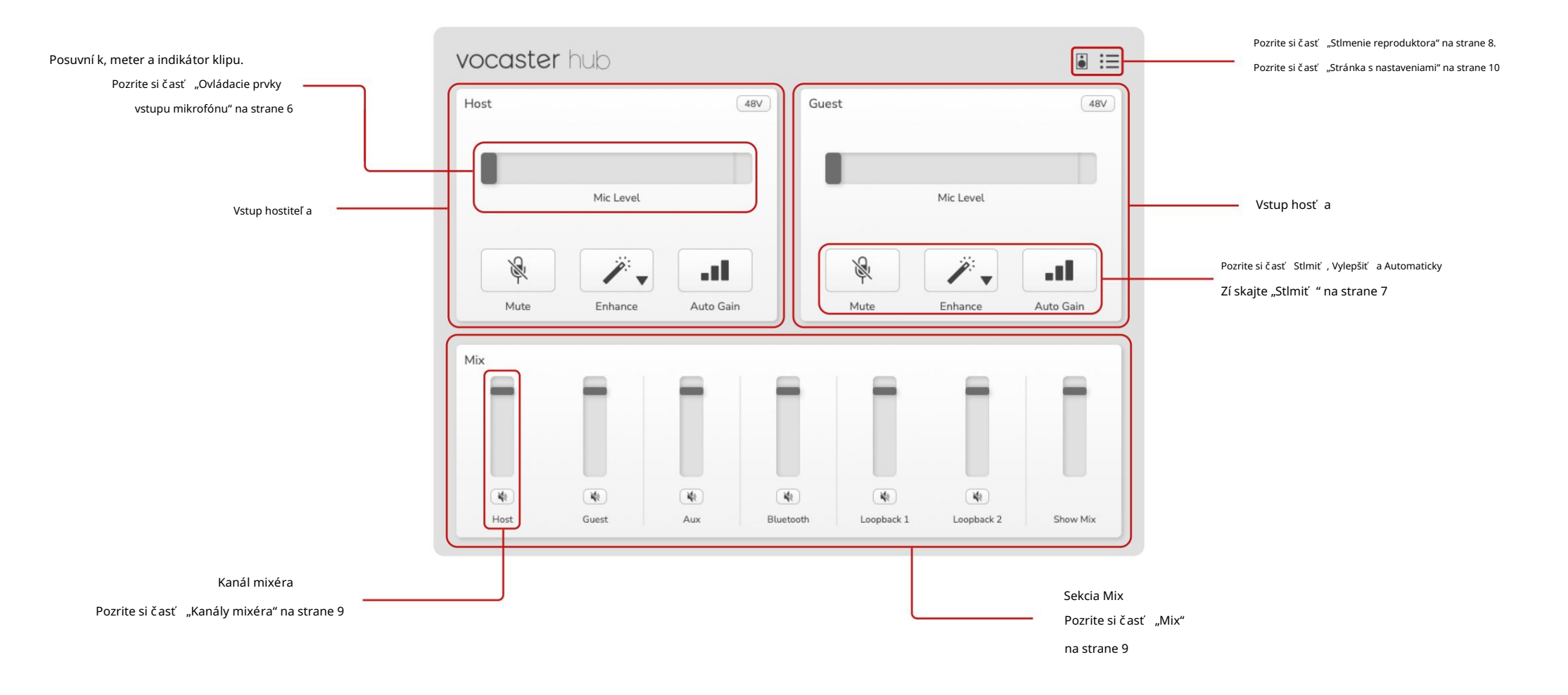

# Ovládanie vstupu mikrofónu

Posuvní k a merač úrovne mikrofónu Sekcia Mic Level zrkadiel Vocaster Hub ovládacie prvky predzosilřovača, ktoré máte na prednej strane hardvéru Vocaster. Na prvý pohľ ad môž ete vidieť, kde je nastavený posuvní k Mic Level (alebo zosilnenie) a aký hlasný je signál v meracom prí stroji.

#### Posú vač

Posuvní k v ovládacom prvku Mic Level je softvérová reprezentácia gombí ka na Hornom paneli Vocaster.

| HOSE |           | (48V) |
|------|-----------|-------|
|      |           |       |
|      | Mic Level |       |

Kliknutí m a potiahnutí m jazdca v softvéri môž ete zvýšiť zisk (vpravo) alebo zní ž iť (vľavo). Keď pohnete gombí kom, posúvač sa bude pohydovať, aby to odráž al.

#### Meter

Merač je časť úrovne mikrofónu ovládač, ktorý sa rozsvieti, keďhovorí te do mikrofónu.

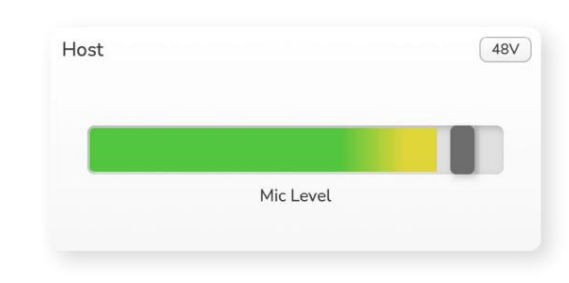

Na nastavenie vám odporúčame použiť Auto Gain Voveňmikrofónu, ale ak je váš mikrofón skreslený alebo prí liš hlasný, môžete použiť meračna nastavenie lepšej úrovne

Merač sa rozsvieti na zeleno a pri zosilnení signálu sa zmení na ž ltú. Ak chcete nastaviť zosilnenie, hovorte do mikrofónu, ako keby ste nahrávali, a posúvajte posúvač alebo gor¢bí k tak, aby sa menil meter začne ž ltnúť, keďhovorí te najhlasnejšie.

#### Indikátor klipu

Indikátor klipu je červená časť úplne vpravo na glukomere, ktorá sa objaví , keďsa váš signál odrež e. Vyhnite sa orezávaniu, pretož e mikrofón sa môž e skresliť , keďdosiahne túto úroveň

| HOST |           | 480 |
|------|-----------|-----|
|      |           |     |
|      | Mic Level |     |

Ak uvidí te, ž e sa zobrazí merač klipov, otočte ovládač nadol alebo posuřte posúvač doľ ava, čí m zní ž ite zisk.

Ak chcete "vymazať " indikátor klipu, kliknite na samotný červený indikátor klipu. Tým sa odstráni svetlo pre všetky vstupy a kanály mixu.

#### OVLÁDANIE VSTUPU MIKROFÓNU

#### Stlmiť

Tlačidlo Mute vo Vocaster Hub to robí

rovnaká úloha ako tlačidlo Mute na Vocaster: stlačení m ho vypnete:

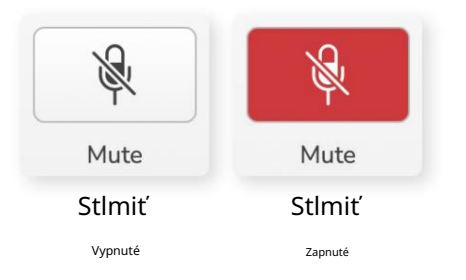

Keďje stlmenie zapnuté, hardvérové tlačidlá: Auto Gain a Mute svietia na červeno a halo Gain na vašom Vocasteri pulzuje na červeno.

#### Vylepšiť

Tlačidlo Vylepšiť aplikuje tri efekty na optimalizáciu signálu pre nahrávanie hlasu. Tri efekty sa aplikujú v tomto poradí :

- Vysokopriepustný filter (HPF)
- Kompresor
- Trojpásmový ekvalizér (ekvalizér)

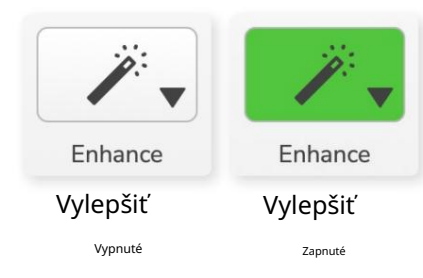

Popis toho, č o presne kaž dý efekt robí , presahuje rámec tejto použ í vateľ skej prí ručky. Ak máte záujem dozvedieť sa viac, odporúčame vyhľ adať názov kaž dého efektu online.

#### Vylepšiť predvoľ by

Enhance má predvoľ by, ktoré aplikujú rôzne parametre na váš hlas v závislosti od toho, ako chcete, aby váš hlas znel.

Parametre pre kaž dý efekt predvoľ by sú na konci tejto použ í vateľ skej prí ručky, pozrite si časť "Vylepšenie parametrov predvolieb" na strane 11.

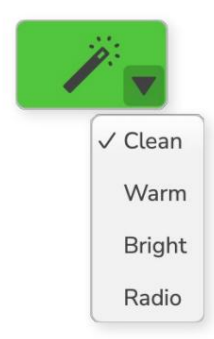

Dostupné predvoľ by sú:

- Vyčistite
- Teplé
- Svetlý
- Rádio

## Auto Gain

Auto Gain je softvérová verzia tlačidla na Vocaster. Kliknutí m na toto tlačidlo spustí te Proces automatického zisku.

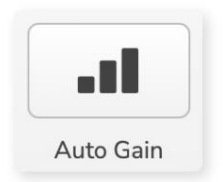

Hovorte normálne desať sekúnd, kým časovač odpočí tava.

| Sneak at vo | ur normal | volume |
|-------------|-----------|--------|
| per de ye   | - normat  |        |
| 6           |           |        |
|             | 1 4 1 0   | · · ·  |

Auto Gain zmeria ú roveňvášho hlasu a nastaví zosilnenie tak, aby najhlasnejšie časti vášho hlasu boli vo vašom nahrávacom softvéri okolo -6 až -16 dB.

## 48 V

Kondenzátorové mikrofóny potrebujú 48 V alebo fantómové napájanie, aby fungovali.

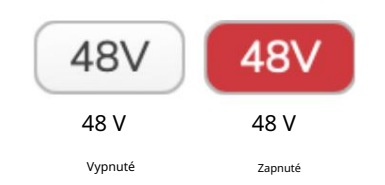

Väčšina podcastových mikrofónov to nepotrebuje, ale ak váš mikrofón áno, môž ete zapnúť 48 V pomocou tlačidla na Vocaster Hub.

Je to rovnaké ako stlačenie tlačidla 48V na zadnom paneli Vocasteru.

# Iné tlačidlá

#### Stlmiť reproduktor

Toto tlačidlo vám umož ňuje stlmiť výstupy reproduktorov vášho Vocasteru. Kliknutí m na ikonu reproduktora môž ete prepí nať medzi zapnutí m stlmenia (červená) alebo vypnutí m (čierna)

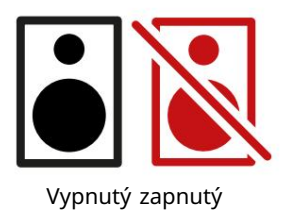

POZNÁMKA: Ak sú vaše reproduktory aktí vne súčasne s mikrofónom, môž ete vytvoriť slučku zvukovej spätnej väzby! Počas nahrávania podcastov vypnite reproduktory a na monitorovanie použ í vajte slúchadlá.

#### SEKCIA MIX

# Sekcia Mix

Sekcia Mix v spodnej časti Vocaster Hub obsahuje všetky vstupné kanály pre váš "Show Mix" uvedené s posuvní kom, meračom a tlačidlom Mute.

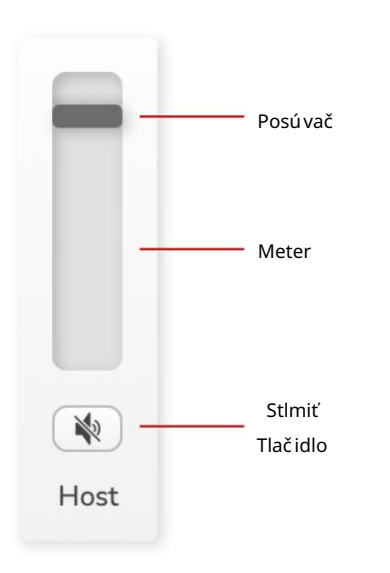

Posuvní ky a stlmenia zvuku

Tlačidlá Sliders a Mute upravujú úroveňpodľ a vašich kanálov Show Mix (mix slúchadiel/reproduktorov) a Video Call L & R.

Tieto posúvače neovplyvňujú vaše úrovne nahrávania, ak nahrávate kaž dý kanál jednotlivo v nahrávacom softvéri.

# Kanály mixéra <sup>Hostiteľ</sup> Upravuje úroveňodosielanú z mikrofónneho vstupu hostiteľ a do Show Mix.

Hosť (iba Vocaster Two) Upravuje úroveňodoslanú z mikrofónového vstupu hosť a do Show Mix.

Komu

Upravuje úroveňodosielanú z telefónu/zariadenia vstup do Show Mix.

Bluetooth (iba Vocaster Two) Upravuje úroveňodoslanú zo zariadenia Bluetooth pripojeného k vášmu Vocaster Two do Show Mix. Tlačidlá hlasitosti vášho zariadenia Blutooth budú tiež ovládať úroveňposúvača.

# Spätná slučka 1 Upraví úroveňodoslanú z Loopback 1 do Show Mix.

Signál Loopback 1 bude pochádzať z aplikácií odosielajúcich svoj zvuk do Software Playback 1 a 2.

#### Spätná sluč ka 2

Upravuje ú roveňodoslanú z Loopback 2 do Show Mix. Signál Loopback 2 bude pochádzať z aplikácií odosielajú cich svoj zvuk do Software Playback 3 a 4.

#### Zobraziť mix

Toto je hlavný mix všetkých Vocasterov vstupy. Mix Vocaster Hub môž ete nahrať výberom vstupov "Show Mix" vo vašom nahrávacom softvéri. Posuvní k nastavuje celkovú úroveňpodľ a vášho nahrávacieho softvéru.

## dâlež ité

Ak sa v časti Mix rozsvietia indikátory klipu, zní ž te úroveňzdroja, nie posúvač. Pre Show Mix to budú ostatné posúvače.

#### focusrite.com

#### NASTAVENIA A AKTUALIZÁCIE

# Stránka nastavení

Kliknutí m na tú to ikonu otvorí te Vocaster Hub's Stránka nastavení :

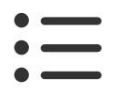

Na stránke nastavení uvidí te nasledujú ce informácie:

#### Verzia

Toto zobrazuje verziu Vocaster Hub, ktorú použ í vate.

#### Vocaster State

Toto ukazuje, aké zariadenie Vocaster Hub rozpozná vzorkovaciu frekvenciu (vž dy 48 kHz) a verziu firmvéru vášho Vocaster.

#### Analytics

Pomocou tohto začiarkavacieho políčka sa prihlásite do analýzy používania, ktorá nám pomôže vylepšiť Vocaster Hub. Viac informácií nájdete v našich Zásadách ochrany osobných údajov.

## Aktualizuje sa

## Aktualizácia softvéru Vocaster Hub

Vocaster Hub sa aktualizuje automaticky. Ak je k dispozí cii nová verzia, po otvorení Vocaster Hub sa zobrazí dialógové okno.

Môž ete si vybrať inštaláciu aktualizácie, preskočenie aktualizácie alebo "Pripomenúť neskôr".

## Aktualizácia firmvéru vášho Vocaster

Vocaster Hub vám oznámi, kedy je k dispozí cii aktualizácia firmvéru pre vaše zariadenie. Toto zobrazí sa správa:

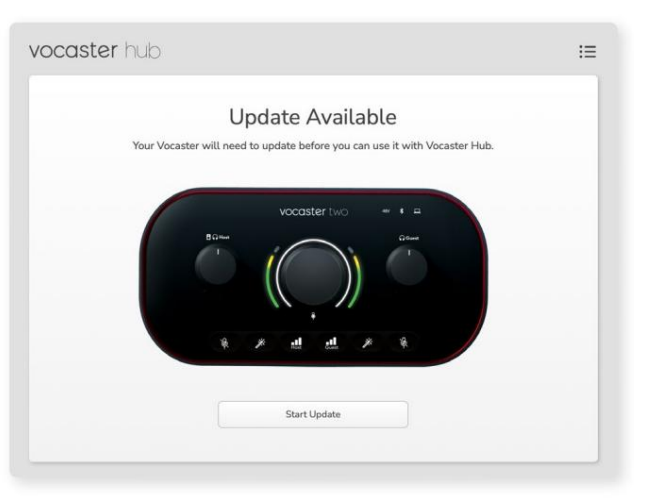

Aktualizač ná správa: Váš Vocaster sa bude musieť aktualizovať, aby ste ho mohli použ í vať s hubom Vocaster.

Váš Vocaster môž e potrebovať aktualizáciu hneď po vybalení a občas aj po jej vylepšovaní .

Kliknite na "Spustiť aktualizáciu" a Vocaster Hub zobrazí túto obrazovku aktualizácie:

| Updating your Vocaster<br>Please do not turn it off or disconnect it. |                                                                       |
|-----------------------------------------------------------------------|-----------------------------------------------------------------------|
| C                                                                     |                                                                       |
| N                                                                     |                                                                       |
|                                                                       |                                                                       |
|                                                                       | Updating your Vocaster<br>Please do not turn it off or disconnect it. |

Aktualizuje sa váš Vocaster.

Po aktualizácii sa Vocaster Hub vráti do hlavného okna Vocaster a môž ete pokračovať v použ í vaní vášho Vocaster.

#### VYLEPŠIŤ PARAMETRE

# Vylepšite parametre predvolieb

Táto tabuľ ka zobrazuje parametre, ktoré sme použ ili na vytvorenie predvolieb pre funkciu Vocaster's Enhance.

|                  | EQ HPF EQ Band 1 |              |       | EQ pásmo 2 |                  |          | EQ pásmo 3    |                 | Kompresor            |        |         |                    |           |       |
|------------------|------------------|--------------|-------|------------|------------------|----------|---------------|-----------------|----------------------|--------|---------|--------------------|-----------|-------|
| Názov predvoľ by | Frekvencia Frekv | encia Q Gain |       |            | Zosilnenie frekv | vencie ( | 2             | Zosilnenie frek | vencie Q             | Prah   | Ratio A | ttack (ms) Release | (ms) Gain |       |
| Čstý             | 80 Hz            | 135 Hz       | 0,6 - | 2 dB       | 2000 Hz          | 0,6 +    | 2 dB 7000 Hz  |                 | 1,2 + 2dB -22dB      |        | 4:1     | 10                 | 30        | +5 dB |
| Teplý            | 80 Hz            | 135 Hz       | 0,8 - | 1 dB       | 450 Hz           | 0,7 +    | 2,5 dB 2500 H | z               | 0,5 - 1 dB           | -22 dB | 4:1     | 10                 | 30        | +5 dB |
| Svetlý           | 80 Hz            | 500 Hz       | 0,6 - | 2 dB       | 2000 Hz          | 0,6 +    | 3dB 11000Hz   |                 | 1,0 + 3dB -22dB      |        | 4:1     | 10                 | 30        | +5 dB |
| Rádio            | 80 Hz            | 100 Hz       | 1     | +2,5dB 100 | 0Hz              | 1,5 -    | 1,5 dB 6000 H | Z               | 1,15 + 1,5 dB -22 dB |        | 4:1     | 10                 | 30        | +5 dB |

#### Machine Translated by Google

RIEŠENIE PROBLÉMOV

Riešenie problémov Všetky otázky týkajúce sa riešenia problémov nájdete v Centre pomoci Focusrite na adrese Support.focusrite.com

Autorské práva a právne vyhlásenia Focusrite je registrovaná ochranná známka a Vocaster je ochranná známka spoloč nosti Focusrite Audio Engineering Limited.

Všetky ostatné ochranné známky a obchodné názvy sú majetku ich prí slušných vlastní kov. 2022 © Focusrite Audio Engineering Limited. Všetky práva vyhradené.

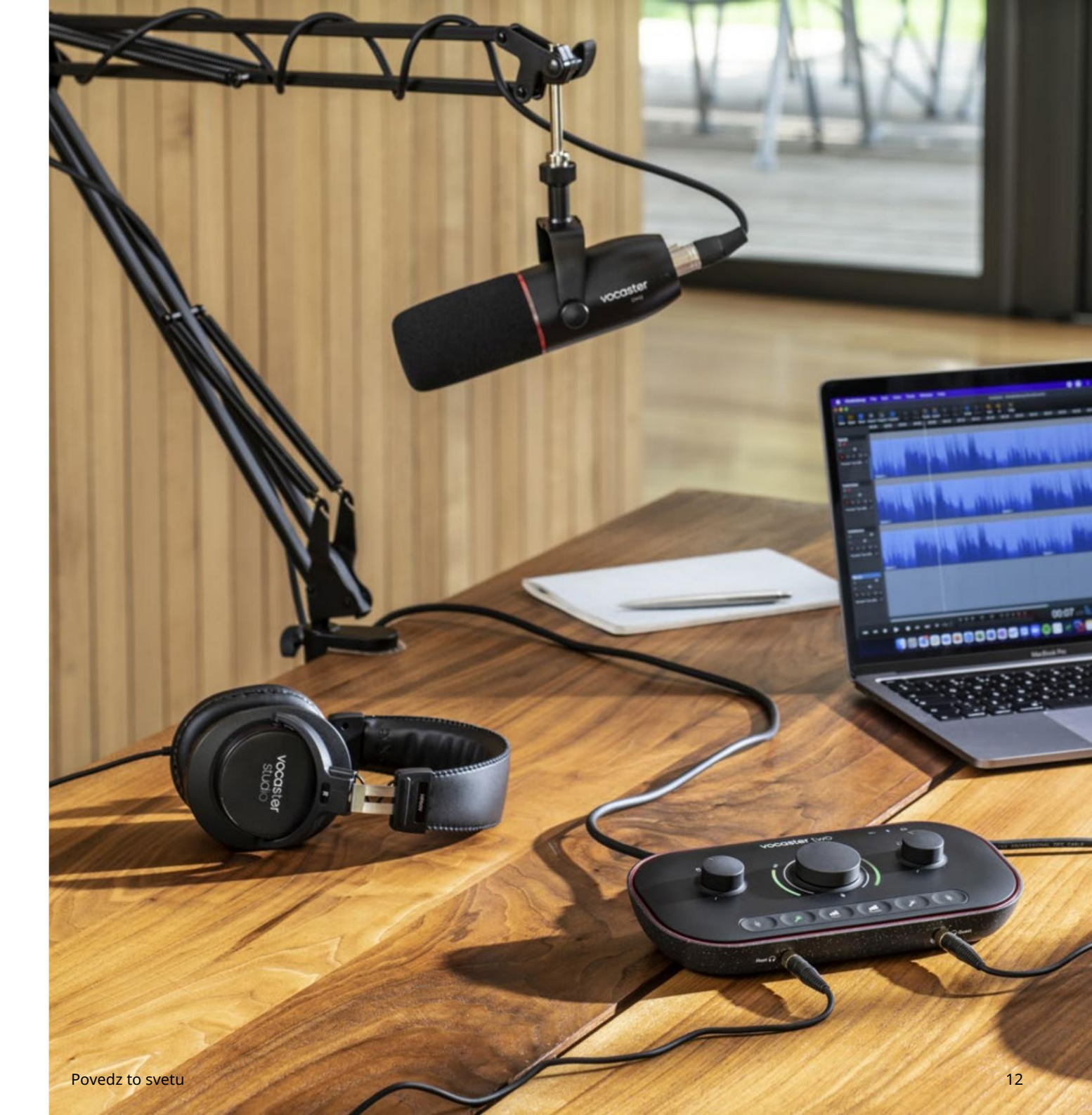